Chromebook の基本操作

1 Chromebook の起動とログイン

Chromebook を起動して、G Suite for Education アカウントでログインします。

| 💎 🗎 10:20                                                                                              | <ol> <li>Chromrbook はディスプレイを開くと、<br/>自動的に起動します。</li> <li>※ 手動で起動する場合には、本体の<br/>左側面の電源ボタンを押します。</li> </ol>              |
|----------------------------------------------------------------------------------------------------|----------------------------------------------------------------------------------------------------|
|                                                                                                    | <ol> <li>ログイン画面が表示されたら、画面右下<br/>に表示されている Wi-Fi ネットワーク<br/>のアイコンを確認します。</li> </ol>                                      |
| Google<br>「Chromebook」へのログイン<br>×-AZTEVZ&AU\$4444<br>12345@yugawara.ed.jp<br>メールプドレスをされた得合<br>アカウントを作成 | ③ ログイン画面に、G Suite for Education<br>アカウントのユーザー名とパスワードを<br>入力します。                                                        |
| Coogle<br>ようこそ<br>© t12345@yugawara.ed.jp                                                              | アカウントでの初めてのログイン時等、<br>メッセージが表示される場合には、<br>メッセージ下部に表示されている、<br>「同意する」を選択します。<br>また、「設定完了。」と表示される場合には、<br>「利用を開始」を選択します。 |
| <pre>//X27-F63/Sthold@ </pre> ( 82 * * * · · · · · · · · · · · · · · · · ·                             | ④ Google Chromeが起動する場合には、<br>右上の「×」をクリックして閉じます。                                                                        |

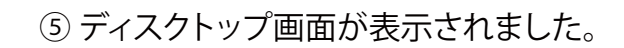

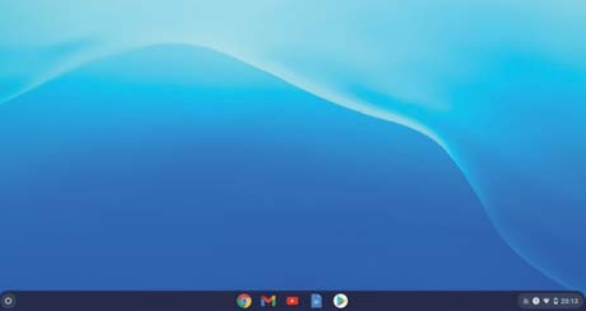

2 デスクトップ画面の基本機能

デスクトップ画面を確認します。

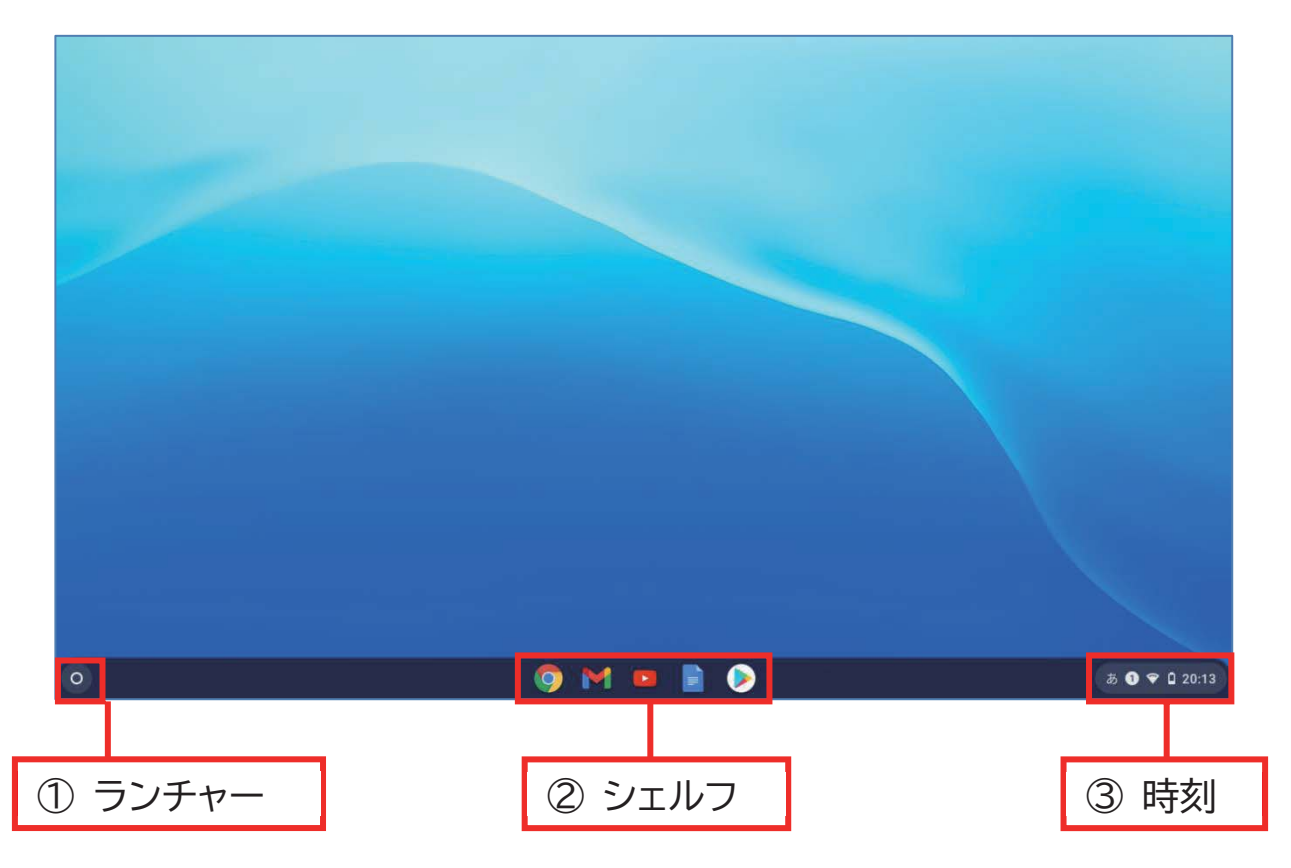

① ランチャー

画面の左下に表示されているのは、「ランチャー」です。 ランチャーからは、ウェブでの検索、インストールされているアプリや、 保存されているファイルの検索等が行えます。

② シェルフ

画面の下部中央に表示されているのは、「シェルフ」です。 シェルフには、アプリを配置したり、Webページのショートカットを固定したり できます。

③ 時刻

画面の右下に表示されているのは、「時刻」です。 時刻からは、Wi-Fiネットワーク接続、Bluetooth 接続、通知、夜間モード、 キーボードの入力方法等の設定や、音量や画面の明るさの調整ができます。 また、ログアウト、Chromebook の電源を切る、画面のロック等も行えます。 3 Wi-Fi ネットワークへの接続方法(参考)

学校では自動的にネットワークに接続されます。 接続できない場合は、以下の方法を確認してください。

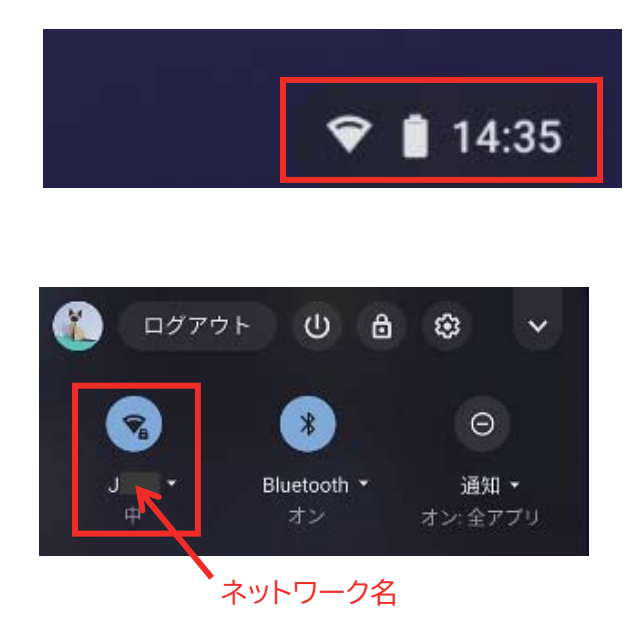

①画面右下の「時刻」をクリックします。

ステータス画面が表示されます。
 Wi-Fiネットワークに正常に接続している場合は、左上のアイコンが青色になり、ネットワーク名が表示されます。

※ アイコンの状態で、Wi-Fi が有効になっているかどうか、ネットワークに接続されているかどうかがわかります。下図はどちらも未接続の状態です。

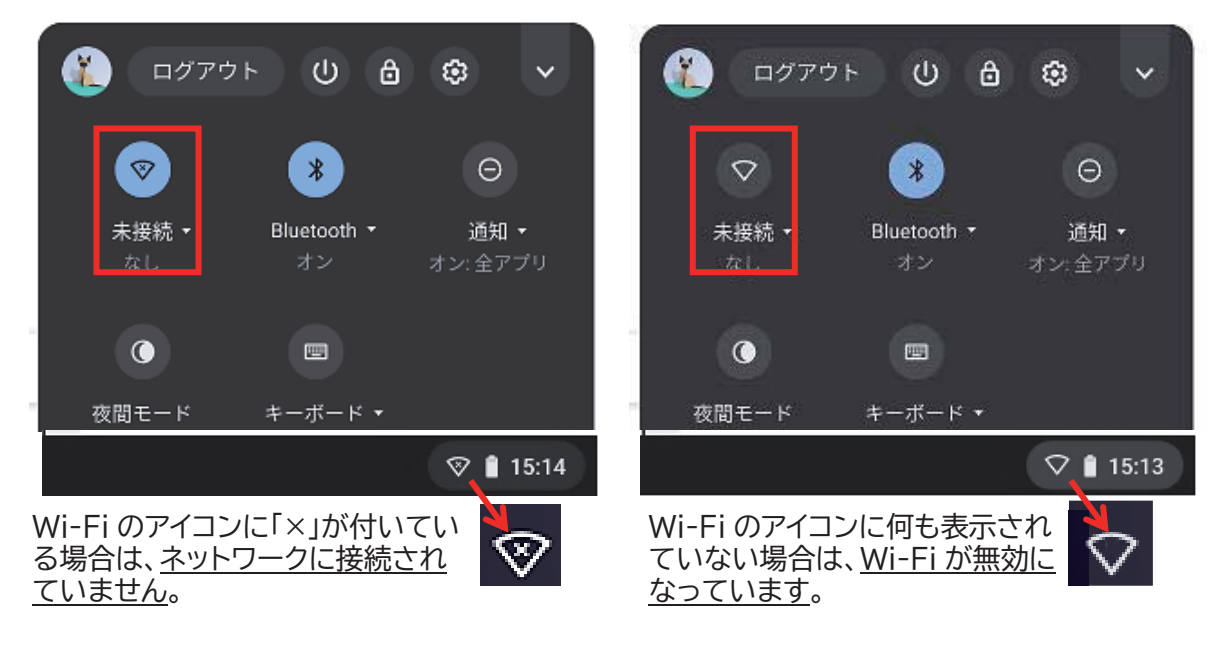

- ③ ネットワークに接続するには、アイコン下の「未接続…」の文字を選択してください。
  - ※ 青色の Wi-Fi アイコン を選択すると、Wi-Fi が無効 (いなります。 その際は、アイコン下の文字を選択し直してください。

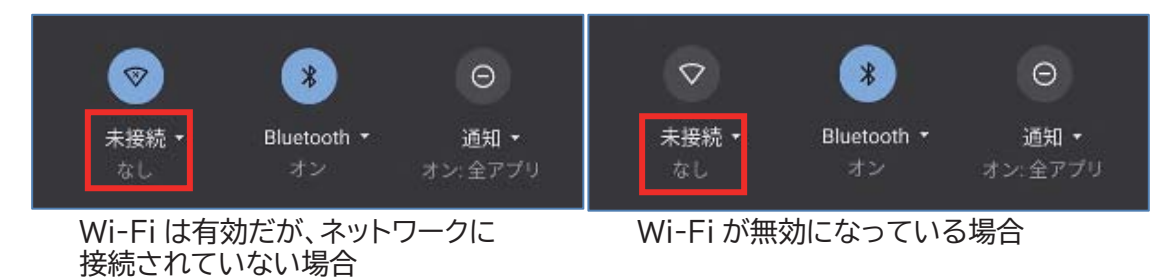

④ 表示されるネットワークから任意のネットワークを選択します。

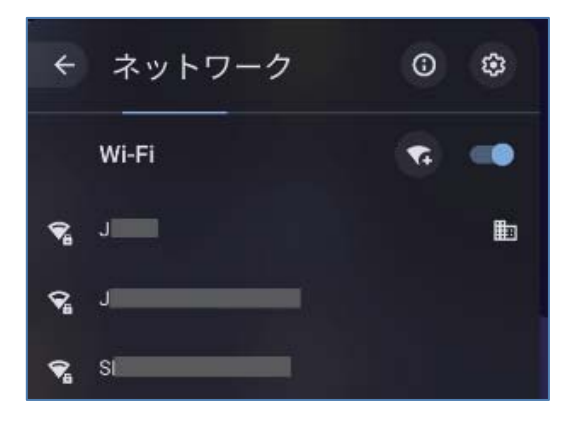

⑤ パスワードを求める画面が表示されるので、Wi-Fiのパスワードを入力します。

|                                | ×  |                                            |
|--------------------------------|----|--------------------------------------------|
| Wi-Fi ネットワークへの接続<br>mo         |    | 校内のネットワークには自動で接続されます。<br>通常、パスワードは求められません。 |
| セキュリティ                         |    | · · · · · · · · · · · · · · · · · · ·      |
| PSK. (WPA.II.F.LL RSN)         | -  |                                            |
| K29-F                          |    |                                            |
| [                              | ۲  |                                            |
| このデバイスの他のユーザーにこのネットワークの使用を許可する | 0  |                                            |
| キャンセル                          | 接続 |                                            |